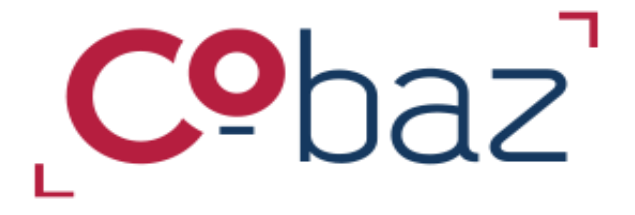

# L'essentiel pour débuter

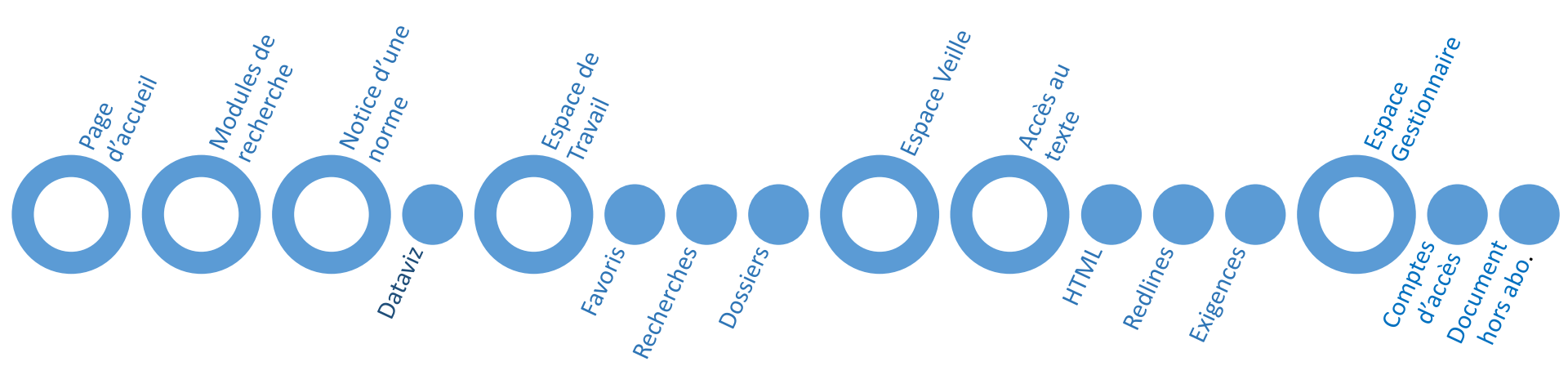

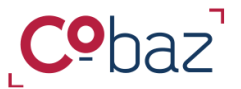

## L'essentiel à connaitre

#### Page d'accueil

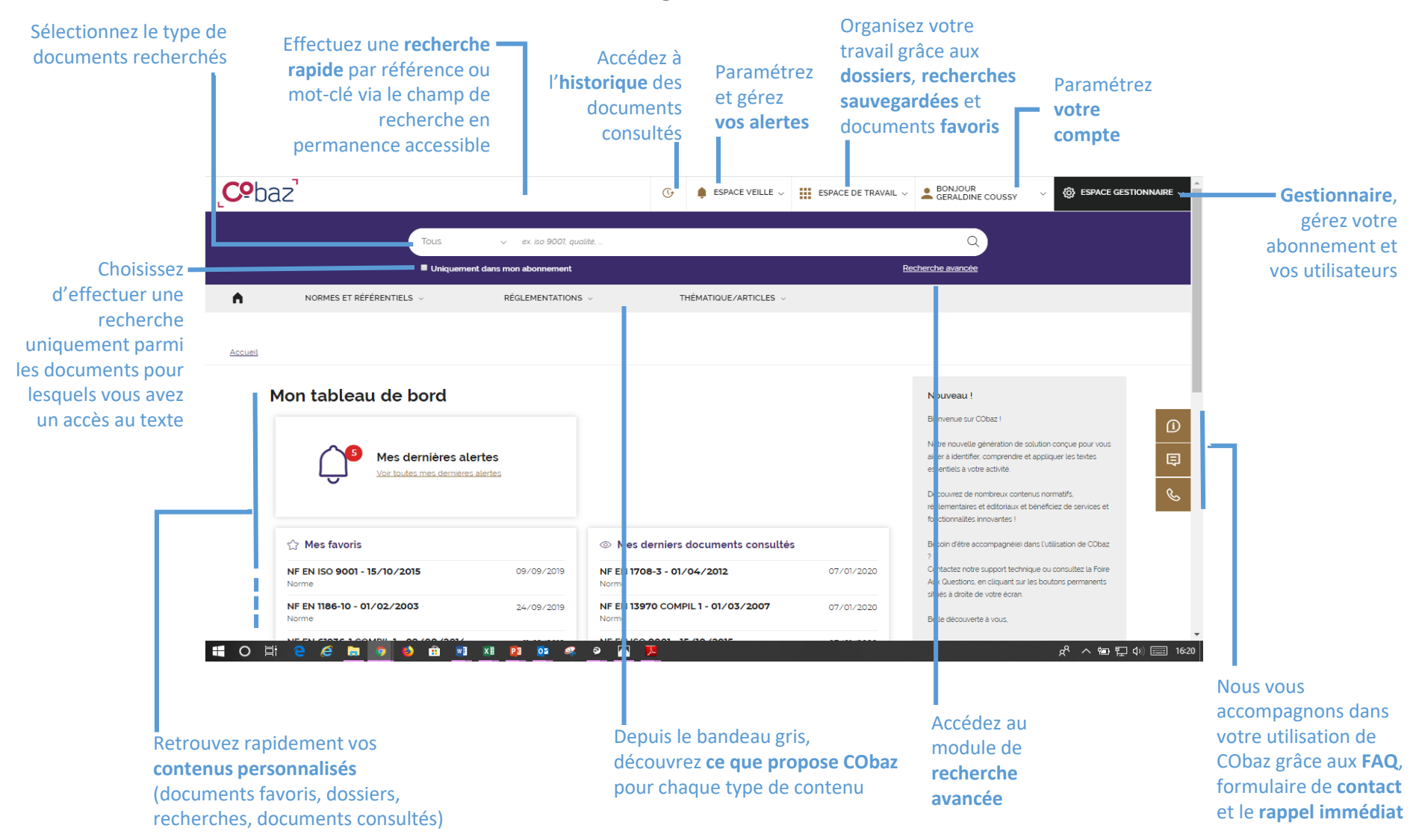

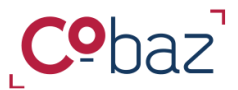

Retour

Sommaire

### Trouver les documents qui vous sont utiles

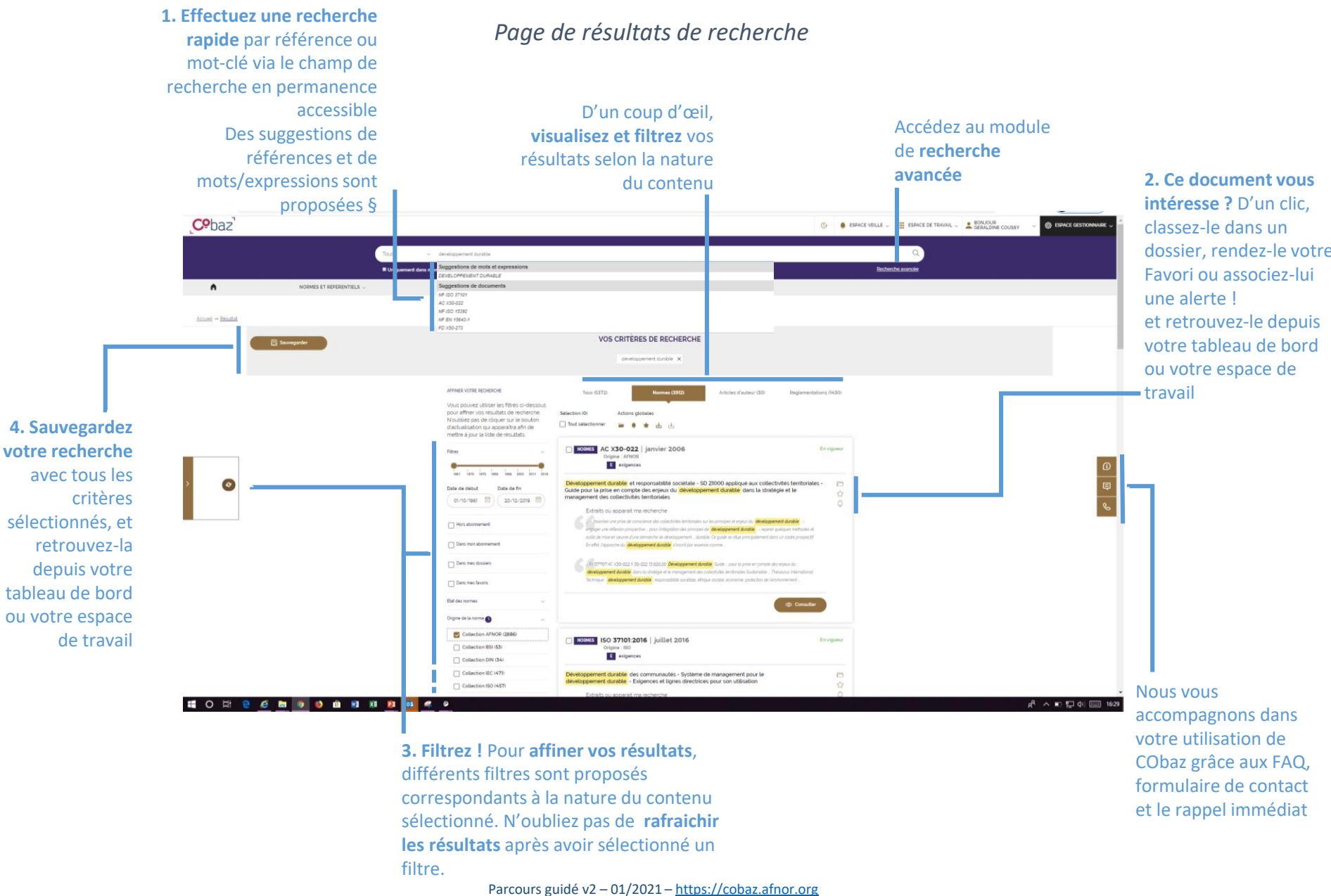

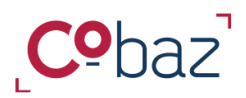

Retour Sommaire

# Disposer d'informations sur un document et y accéder 1/2

# Notice détaillée d'une norme

|                                                                                       | NORME                                                                                                    | NF EN ISO 90<br>En vignerr<br>Systèmes de manage                                                                                                    | 001 - Octobre 2015<br>ment de la qualité - Exigences                                                                                                    | Re<br>Passez au rés                                                                                                    | tournez à la liste d<br>ultat précédent ou                                                                                                    | e résultats<br>u suivant                                                                                                    | (Tour les résultats)<br>((()))<br>(()))<br>(()))<br>(()))<br>(()))<br>(()))<br>(()))<br>(()))<br>(()))<br>(()))<br>(()))<br>(()))<br>(())))<br>(())))<br>(())))<br>(())))<br>(())))<br>(())))<br>(()))))<br>(()))))<br>(())))(())))(())))(())))(())))(())))(()))) | Mettez ce doc<br>classez-le dans<br>appliquez-lui u                                                                                             | ument en Favoris,<br>3 un dossier ou<br>1ne alerte                                                                       |
|---------------------------------------------------------------------------------------|----------------------------------------------------------------------------------------------------|----------------------------------------------------------------------------------------------------|----------------------------------------------------------------------------------------------------|----------------------------------------------------------------------------------------------------|----------------------------------------------------------------------------------------------------|----------------------------------------------------------------------------------------------------|----------------------------------------------------------------------------------------------------|----------------------------------------------------------------------------------------------------|----------------------------------------------------------------------------------------------------|
| Carte d'identité<br>de la norme                                                       | əluor                                                                                                    | NORME HARMONISÉE DOCUMENT EN VIGUEUR Cellection : Type de document : Numéro de trage : Date du strage : Date du strage : Date de publication : Comité technique : () ) ) ) ) ) ) ) ) ) ) ) ) ) ) ) ) ) )                                          | APNOR<br>APNOR<br>2<br>01/10/2015<br>15/10/2015<br>APNOR X542                                                                                                    |                                                                                                    |                                                                                                    | ACCÉS AUX DOCUMENTS<br>DOCUMENT HTML<br>- ITTML, Version francease<br>- ITTML, Version francease<br>- Expenses Version Angulate<br>C RECLINES<br>- ITTML, BestLines Version francease<br>- EDF BestLines Version francease<br>- EDF Decument FIDF<br>DOCUMENT FIDF<br>- DDF Version francease<br>- DDF Version angulate | <del>1829</del><br>26                                                                                                    | 2. Accédez au te<br>aux services sous<br>abonnement tels<br>(aide à l'identific<br>exigences) et « R<br>(identification de<br>entre 2 versions) | xte en HTML et<br>scrits dans votre<br>s que « <i>Exigences</i> »<br>ation des<br><i>Redlines+</i> »<br>es modifications |
| 1. D'un coup<br>d'œil, disposez<br>aisément des<br>informations<br>clé d'une<br>norme | Résumé La présent do La présent do La présent do La présent da La présent da La présen | (#<br>current taotoffe les engences relatives au systeme<br>engences legates et reglementares apolicités et<br>en engences des cierte et aux engences legates et<br>it produt ou gence forum:<br>ent du document (par datavisualisation<br>forum) | de management de la qualité lorqu'un organisme : al doit<br>10 vice a accoltre la satisfaction de sos cients par l'applica<br>giglementaires applicables. Toutes les exigences du présen<br>1) | demontrer son aptitude à fournir constamment<br>bon effeace du systeme, y compris les process<br>effecter du systeme, y compris de prévues pour s<br>d'ocument sont génériques et prévues pour s | un produit ou service conforme aux exgences des<br>us pour l'amélioration du système et lasourance de la<br>appliquer à tout organisme, quels que scient son | ACCÉS AUX                                                                                                    | DOCUMENTS<br>Donnement<br>tred pas inclus dans visite abornement<br>Milliaer mon forfall Collection APA010<br>Commander<br>Commander<br>Tout déplier ~                                                                                                    | inclus dans<br>commande<br>utilisez un o<br>le cas éché                                                                                         | votre abonnement,<br>z-le à l'unité ou<br>crédit de votre forfait<br>ant.                                                |
|                                                                                       | DESCRIPTEUR(S<br>CLASSIFICATION                                                                                                    | s)<br>N ∕ THÈME<br>ENT                                                                                                    | Clôture de l'enqu                                                                                                    | 2014<br>Lête publique                                                                                                    | 15/09/2015<br>Date d'homologa                                                                                                    | ation                                                                                                    | 15/10/201<br>Date officiel                                                                                                    | 5<br>le                                                                                                    |                                                                                                    |
|                                                                                       | ARTICULATION                                                                                                    | AVEC LA RÉGLEMENTATION                                                                                                    | Norme harmonisée :                                                                                                    |                                                                                                    | OUI                                                                                                    |                                                                                                    | ~<br>~                                                                                                    |                                                                                                    |                                                                                                    |
|                                                                                       | CYCLE DE VIE D                                                                                                    | UIVALENCES                                                                                                    |                                                                                                    |                                                                                                    |                                                                                                    |                                                                                                    | v                                                                                                    |                                                                                                    |                                                                                                    |
|                                                                                       | ELABORATION                                                                                                    | DU DOCUMENT                                                                                                    | Remplace le(s) document(s) :                                                                                                    |                                                                                                    | <u>NF EN ISO 9001:</u>                                                                                                    | <u>200811 (X50-131)</u>                                                                                                    | ~                                                                                                    |                                                                                                    |                                                                                                    |

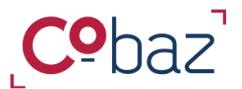

# Disposer d'informations sur un document et y accéder 2/2

Datavisualisation

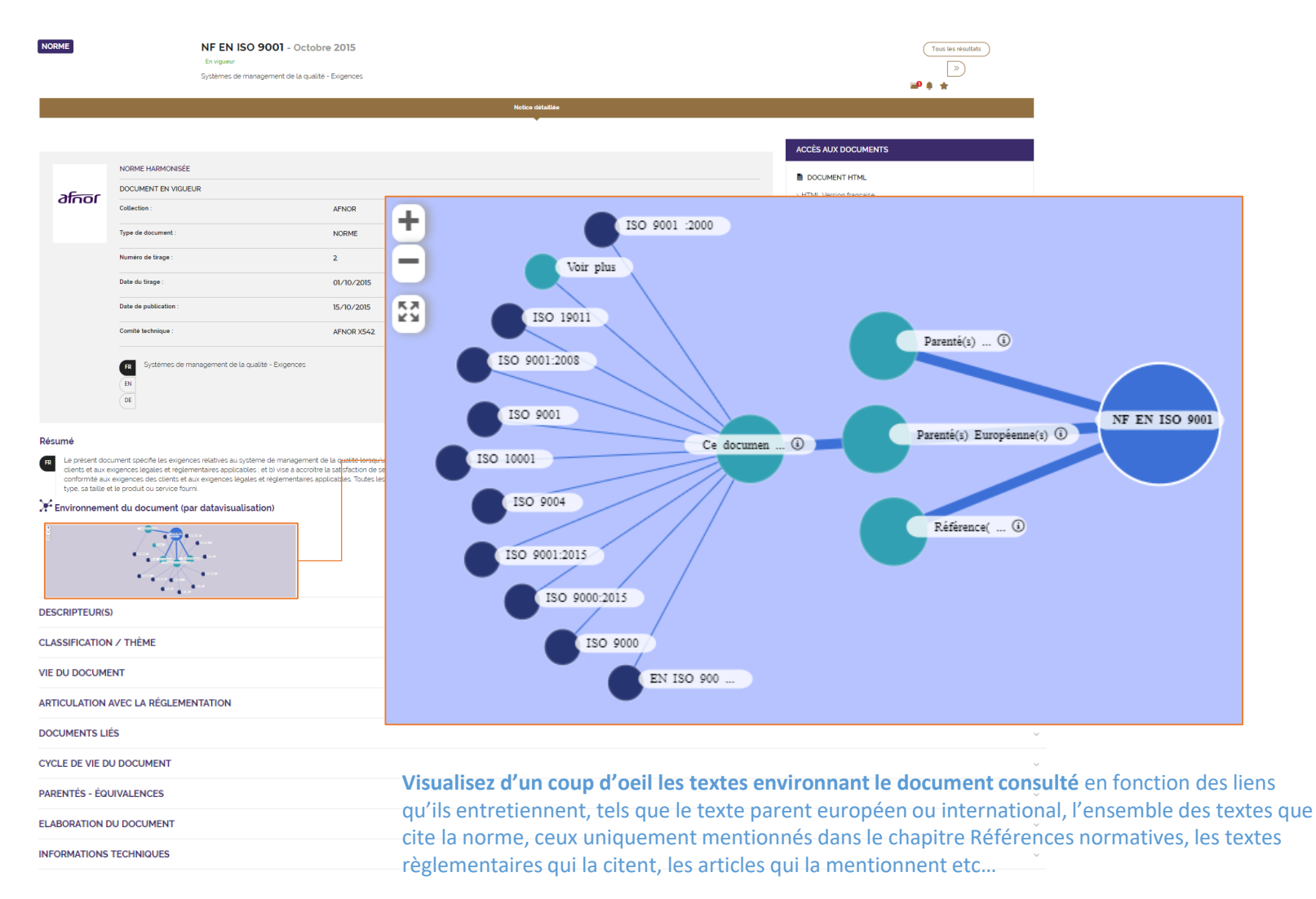

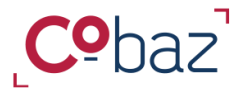

Retour

Sommaire

# **Travailler efficacement avec les documents**

« Espace de travail »

A partir de l'espace de travail accessible à tout moment, vous pouvez organiser tous les éléments qui sont nécessaires pour votre travail, vos projets, vos produits, votre service et les retrouver dès la connexion dans le tableau de bord

| <b>Ce</b> baz                                                                                                    | G                                          | ESPACE VEILLE 🗸                                                               | ESPACE DE T                       | RAVAIL 🔨 💄              | BONJOUR                                                                               |                                                                                      |
|----------------------------------------------------------------------------------------------------|--------------------------------------------|-------------------------------------------------------------------------------|-----------------------------------|-------------------------|---------------------------------------------------------------------------------------|--------------------------------------------------------------------------------------|
| Tous                                                                                                    | √ ex. iso 900                              | 1, qualité,                                                                   | MES FAVORIS                       | MES DOSSIERS            | MES RECHERCHES                                                                        |                                                                                      |
| Uniquement dar NORMES ET RÉFÉRENTIELS ~ RÉ                                                                        | ns mon abonneme<br>GLEMENTATIONS           | rnt<br>✓ THÉMATIO                                                             | Que/Articles V                    |                         |                                                                                       |                                                                                      |
|                                                                                                    |                                            |                                                                               |                                   |                         |                                                                                       |                                                                                      |
|                                                                                                    |                                            |                                                                               |                                   | Capita                  | lisez votre temp                                                                      | os de recherch                                                                       |
| Accédez aux favoris que vous avez<br>identifiés dans une liste de résultats,<br>ordonnancez-les et choisissez vos | votre                                      | Agencez les contenus sele<br>otre organisation et vos besoi                   |                                   | Const<br>qu<br>rechercl | ultez et relancez<br><b>ue vous avez sau</b><br><b>hes historisées</b> e<br>été parta | les <b>recherche</b><br><b>ivegardées</b> , les<br>et celles qui on<br>gées avec vou |
| préférés pour affichage dans votre<br>tableau de bord                                                             | Retrouve<br><b>créés, o</b><br>Modifiez-le | ez <b>les dossiers que</b><br><b>u qu'on a partagé</b><br>es et consultez fac | <b>avec vous</b> .<br>ilement les |                         |                                                                                       |                                                                                      |

normes qui les composent

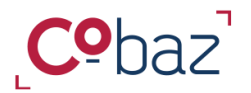

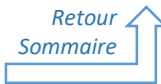

# Travailler efficacement avec Cobaz / Repérer les documents essentiels à votre activité

« Mes Favoris »

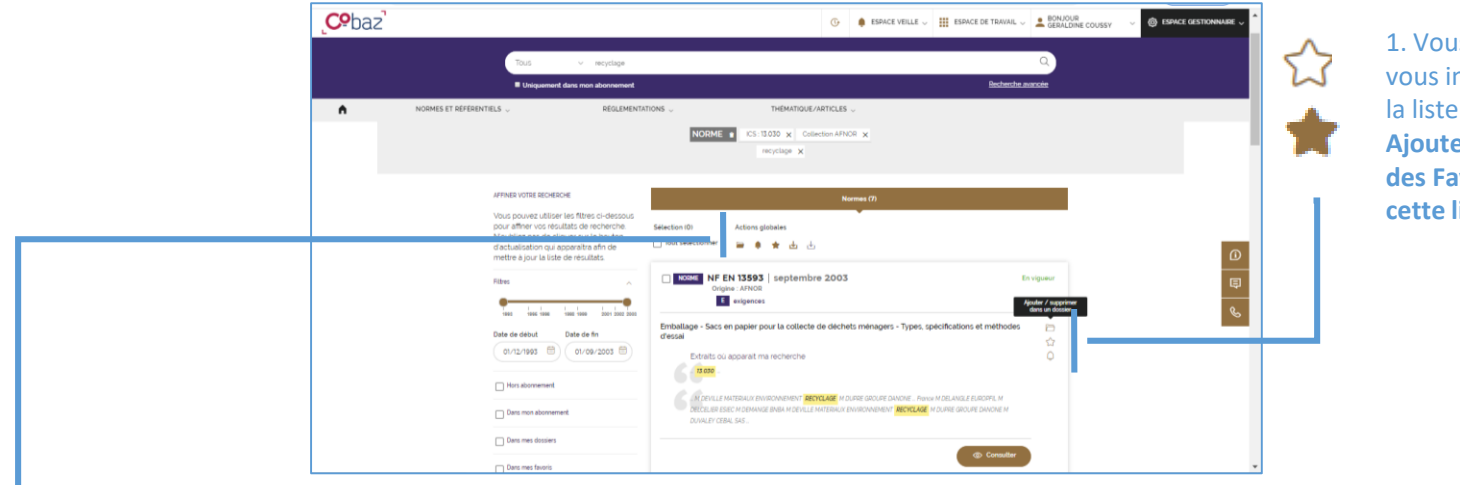

1. Vous identifiez un document qui vous intéresse particulièrement dans la liste de résultats.

Ajoutez ce document dans la liste des Favoris ou supprimez-le de cette liste en un clic sur l'étoile.

2. Vous pouvez **ajouter ou supprimer des favoris un ensemble de documents** cochés dans la liste de résultats, en une seule fois en utilisant l'action globale.

3. Retrouvez la liste de vos favoris via votre espace de travail pour y accéder facilement

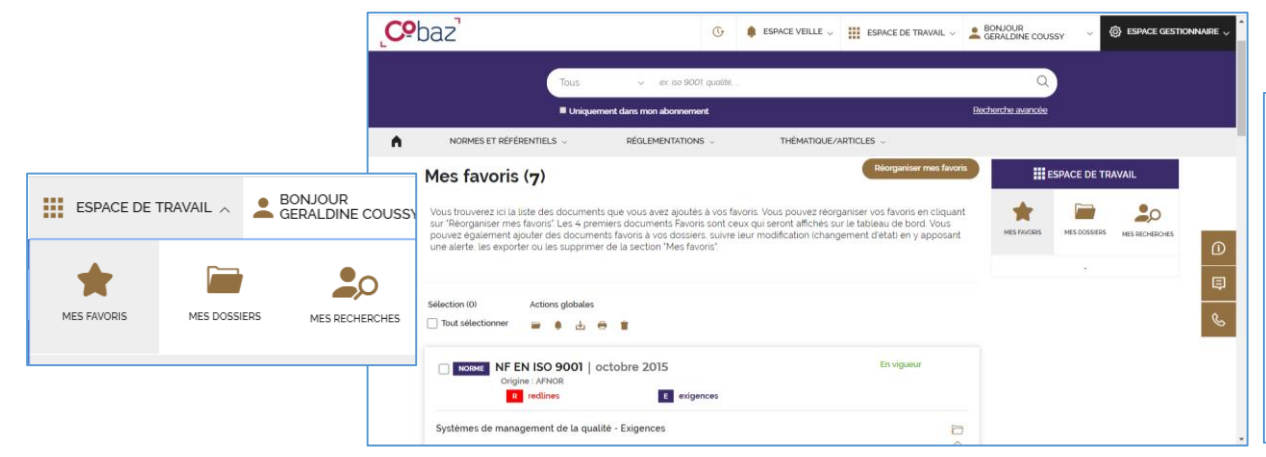

4. Ordonnez vos Favoris et ainsi accédez rapidement aux documents que vous utilisez le plus souvent. Les 4 premiers seront accessibles dès la page d'accueil sur le Tableau de bord

| itionnez ci-dessous les favons que vous souhaitez ordonner, soit par un<br>rdre d'affichage. | glisser-deposer soit er | n y adjoignant un numer |
|----------------------------------------------------------------------------------------------|-------------------------|-------------------------|
| NF EN ISO 9001 - 15/10/2015                                                                  | 1.                      | Nouvel ordre : 1        |
| IF EN 1708-3 - 01/04/2012                                                                    | 2.                      | Nouvel ordre : 2        |
| NF EN 13593 - 01/09/2003                                                                     | 3.                      | Nouvel ordre : 3        |
| EN 840-4 - 01/07/1997                                                                        | 4.                      | Nouvel ordre : 4        |
| INF EN 45555 - 27/11/2019                                                                    | 5.                      | Nouvel ordre : 5        |
| H60-300 - 01/10/1994                                                                         | 6.                      | Nouvel ordre : 6        |
| NF EN 1008 - 01/07/2003                                                                      | 7.                      | Nouvel ordre : 7        |

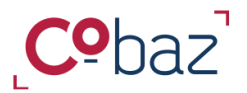

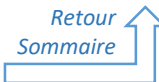

# Travailler efficacement avec Cobaz - Capitaliser votre temps de recherche 1/2

# « Mes recherches »

| <b>P</b> baz                                                                                                    |                                                           | G ♠ ESPACE VEILLE ~ ₩ ESPA                      | CE DE TRAVAIL V BONJOUR<br>GERALDINE COUSSY | G ESPACE GESTIONNAIRE |
|----------------------------------------------------------------------------------------------------|-----------------------------------------------------------|-------------------------------------------------|---------------------------------------------|-----------------------|
| Tous.<br>Uriquement d                                                                                                    | <ul> <li>recyclage</li> <li>ans mon abonnement</li> </ul> |                                                 | Q.<br>Becherche avancée                     |                       |
| NORMES ET RÉFERENT LS →                                                                                                    | RÉGLEMENTATIONS                                           | THÉMATIQUE/ARTICLES -                           |                                             |                       |
| 🔁 Savegarder                                                                                                    | VOS (                                                     | CRITÈRES DE RECHERCHE                           |                                             | D                     |
| AFFINER/UOTRE RECHERCHE<br>Vous pouvez utiliser les filtres ci-ide<br>pour affiner vos résultats de rechen<br>Noublies pas de cilquer eur le bout<br>d'actualisation qui apparaîtra affin de<br>mettre à jour la liste de résultats | ssous<br>che. Sélection (0)<br>cn Tout sélectionner       | Komes කි<br>Actions globales<br>ම ම 🗮 📩 ප්      |                                             | Ŀ                     |
| Filtres                                                                                                    | NORME NF EN<br>Origine                                    | 13593   septembre 2003<br>=: AFNOR<br>exigences | En vigueur                                  |                       |

1. Vous avez effectué une recherche et vous avez pris soin de sélectionner les filtres qui répondent à votre besoin ? **Gagnez du temps et sauvegarder votre recherche** : nommez-la, choisissez de la **veiller** et **partagez-la** avec d'autres utilisateurs.

| Sauvegarder la recherche (filtre(s) inclus)    | ×   | Parametres de parage pour                                                 |                      |
|------------------------------------------------|-----|---------------------------------------------------------------------------|----------------------|
| Les champs précédés d'un * sont obligatoires : |     | Partage avec                                                              |                      |
| Nom de la recherche " :                        |     | GERALDINE COUSSY                                                          | C,                   |
| Normes NF Récyclage des déchets                |     | REG<br>XAVIER BERCHEL (xavier/berchel@afnor.org)                          |                      |
| Alertes de mises à jours ' :                   |     |                                                                           |                      |
| O Oul O Non                                    |     | Supp                                                                      | rimer tous les parta |
| Partager la recherche * :                      |     |                                                                           |                      |
| O Oul O Non                                    | _   | Invitez de nouvelles personnes et cliquez sur 'Ajouter' puis<br>'Valider' |                      |
| Survant W                                      | - 1 | Entrez un ublisateur ou des e-mails séparés de points-virgules            | •                    |
|                                                |     | G                                                                         |                      |

#### 2. Retrouvez la liste de vos recherches via votre espace de travail pour y accéder facilement

|                                                                                               | ← → C                                                                                                    | cheSauvegardees-1                                                                                                    | 4. Votre recherche sauvegardée                                                                                                    |
|-----------------------------------------------------------------------------------------------|----------------------------------------------------------------------------------------------------|----------------------------------------------------------------------------------------------------|----------------------------------------------------------------------------------------------------|
| MES FRIVORIS MES DOSSIERS MES RECHERCHES                                                      | Tous v ex do SCOT qualité                                                                                                    | Q.<br>Hechesche anance                                                                                                    | porte sur un sujet particulier lié                                                                                                    |
| -                                                                                             | NORMES ET RÉFÉRENTIELS ~ RÉGLEMENTATIONS ~                                                                                                | THÉMATIQUE/ARTICLES ~                                                                                                    |                                                                                                    |
| 3. Les <b>recherches sauvegardées sont</b><br>facilement accessibles dès le premier<br>onglet | Mes recherches  Recherches savegardies  Beterlion (0)  Activity globales  Total directioner  MES RECHERCHES SAUVEGARDÉES (12)             | III SERVICE DE TRAVAIL<br>Recherches partagées<br>NESTROS NESTROS<br>NESTROS<br>NES | à créer ou être incluse dans un dossier<br>à créer ou être incluse dans un<br>dossier existant.<br>Appliquez ou ôtez-lui une veille<br>et partagez-la avec d'autres |
|                                                                                               | Lo Nomes NF Recyclage des déchets     Creer in 12/01/2020      fredutats Lancée la 12/01/2020      NORME instruction d'NOR      recyclage |                                                                                                    | utilisateurs.<br>Tout ceci à tout moment !                                                                                                    |
| 4. Vous pouvez relancer la recherch                                                           | e                                                                                                    | 5. Vous pouvez la mod                                                                                                    | lifier et la supprimer                                                                                                    |
|                                                                                               | Parcours guidé v2 – 01/20                                                                                                    | 021 – <u>https://cobaz.afnor.org</u>                                                                                                    |                                                                                                    |

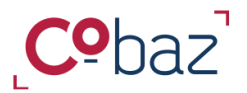

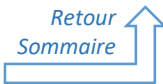

# Travailler efficacement avec Cobaz - Capitaliser votre temps de recherche 2/2

« Mes recherches »

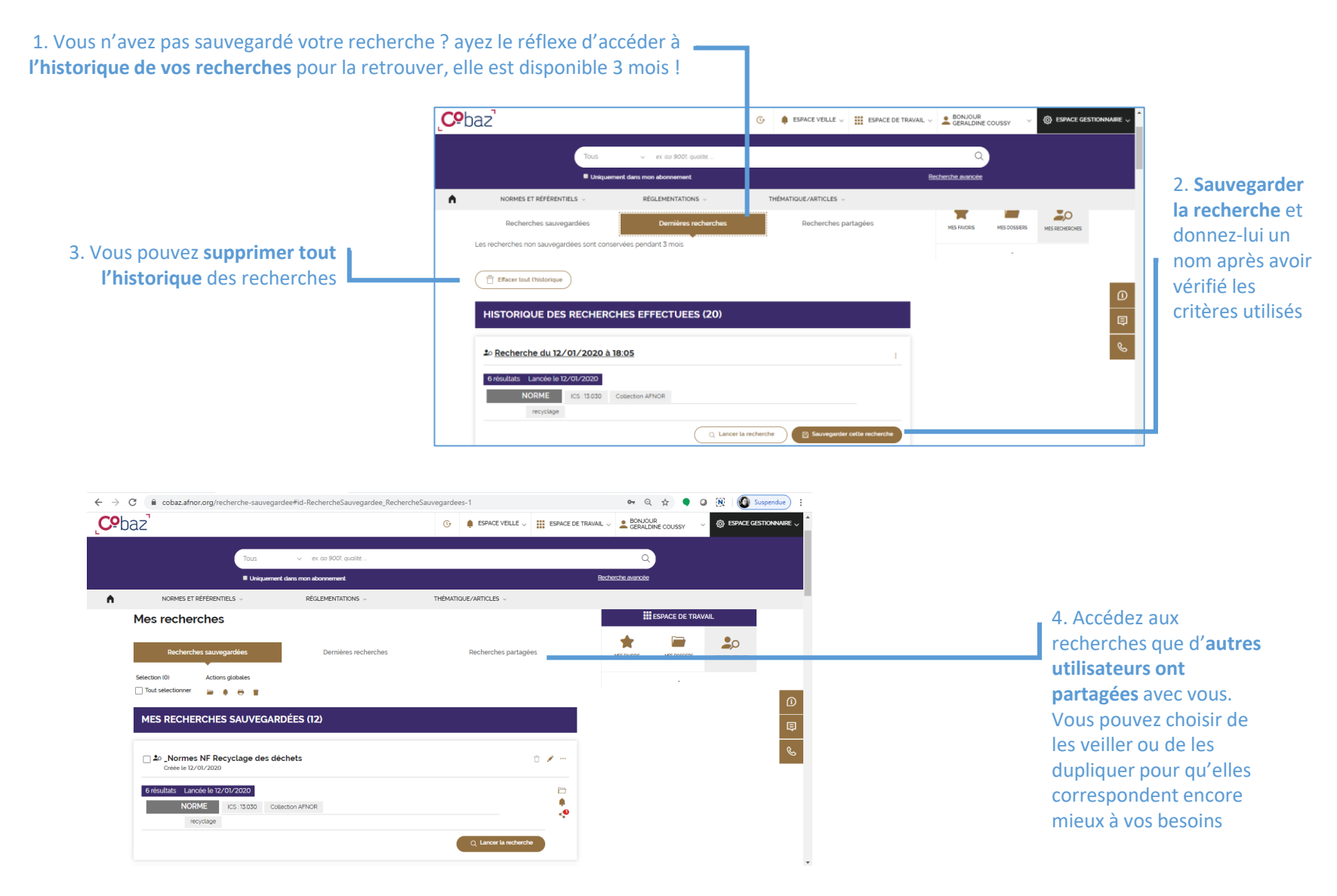

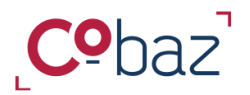

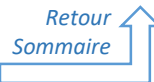

## Travailler efficacement avec Cobaz - Agencer les contenus selon votre organisation et vos besoins 1/2

« Mes dossiers »

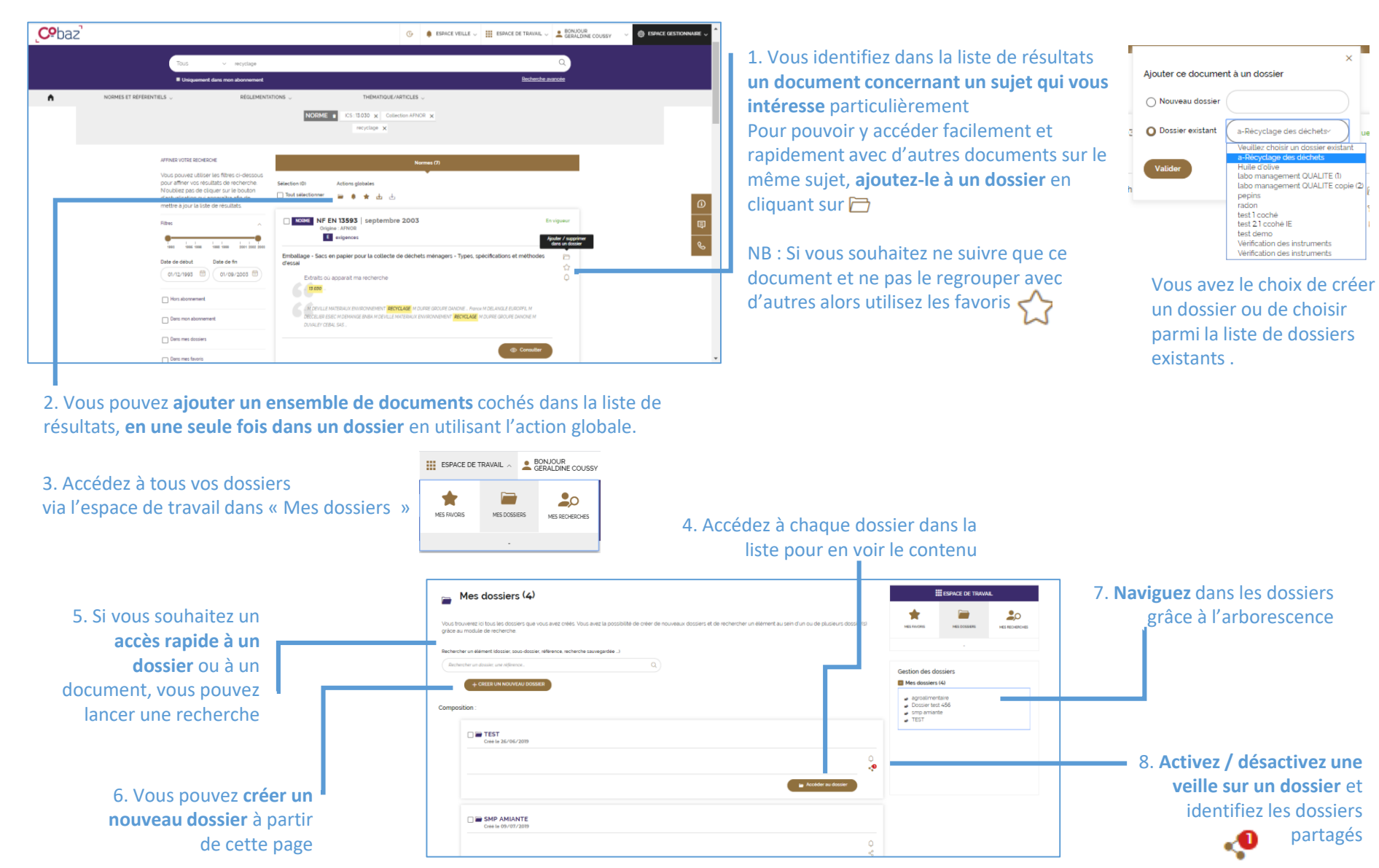

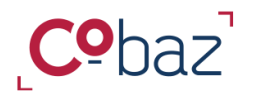

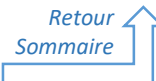

# Travailler efficacement avec Cobaz - Agencer les contenus selon votre organisation et vos besoins 2/2

« Mes dossiers »

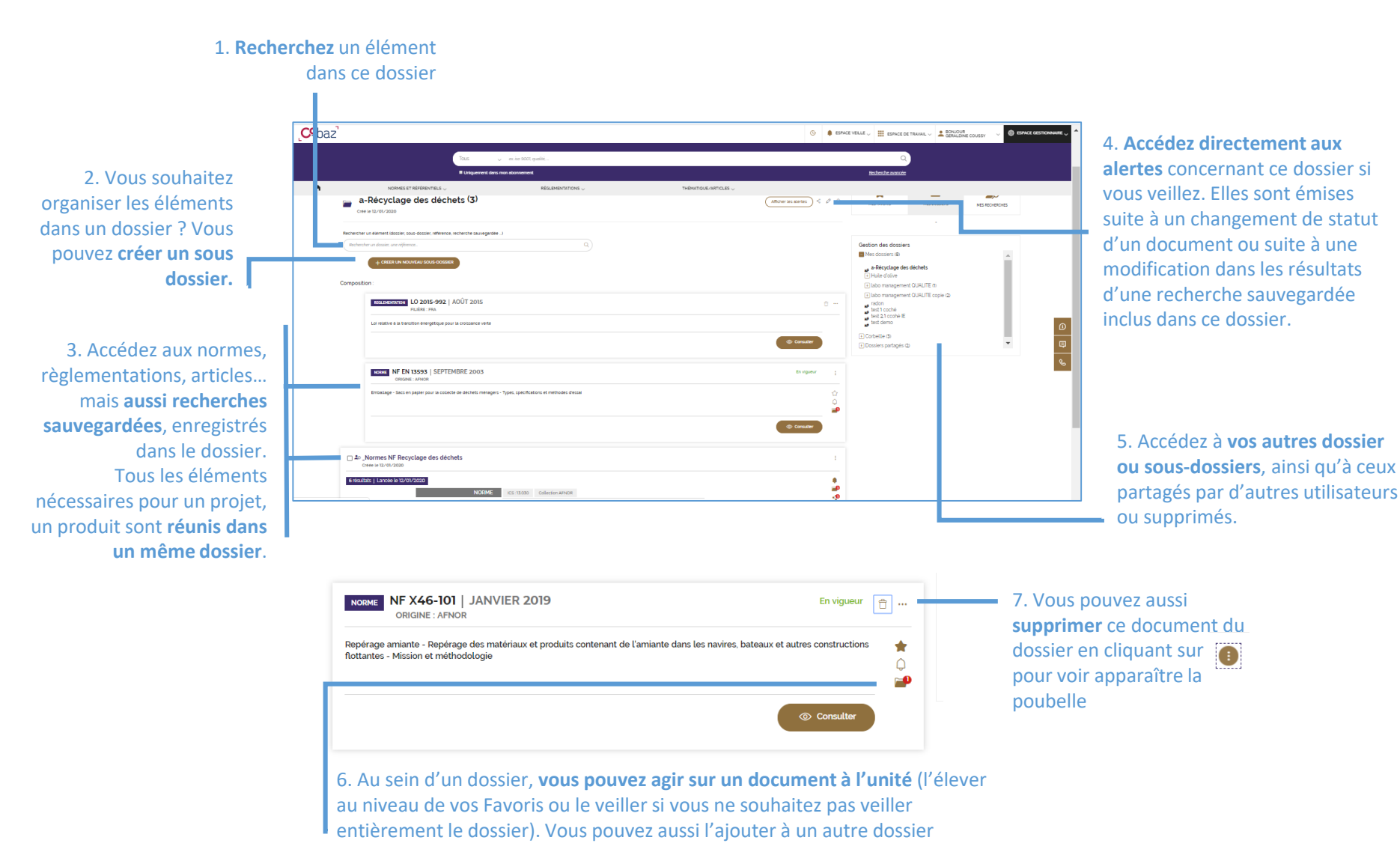

Parcours guidé v2 – 01/2021 – https://cobaz.afnor.org

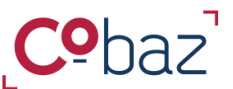

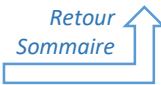

# Veiller des documents et des thématiques 1/2

Espace « Veille »

Surveillez le statut d'une norme, d'une réglementation ou d'un article, veillé à l'unité, contenu dans un dossier ou constituant le résultat d'une recherche sauvegardée en apposant une alerte.

| <b>Cº</b> baz |                                                                                                    | ③ ♠ ESPACE VELLE 、                                            | , III ESPACE DE TRAVAIL - BONJOUR GERALDINE COUSSY -                                                                                                    | 🕲 ESPACE GESTIONNAIRE 🧹 |
|---------------|----------------------------------------------------------------------------------------------------|---------------------------------------------------------------|----------------------------------------------------------------------------------------------------|-------------------------|
|               | Tous v recyclage                                                                                                    |                                                               | ٩                                                                                                    |                         |
|               | Uniquement dans mon abonnement                                                                                                    |                                                               | Becherube avancée                                                                                                    |                         |
| n NO          | RMES ET RÉFÉRENTIELS , RÉGLEMENTAT                                                                                                    | IONS U THEMATDOUE/ARTICLES U NORME  CONSUM CONSISTENT APPOR X |                                                                                                    | - Q                     |
|               | ATHEN UNITE ALDERADUE<br>Sura proview utiliser ites filters o ci-dessars<br>proview utiliser ites ites ites o ci-dessars<br>proview utiliser ites ites ites ites ites ites<br>testers a para la tiste de resultation<br>Tester ites ites ites ites ites ites ites<br>Construction (Construction)<br>Construction (Construction)<br>Construction (Construction)<br>Construction (Construction)<br>Construction (Construction)<br>Construction (Construction)<br>Construction (Construction) |                                                               | En vigueur<br>Palar o satur<br>Spécifications et méthodis<br>O<br>Moural Social Factorie M<br>O<br>Moural Social Factorie M<br>O<br>C<br>C<br>C<br>C<br>C<br>C<br>C<br>C<br>C<br>C<br>C<br>C<br>C | 2. Cett<br>docun        |

1. Depuis une liste de résultats, un dossier, la liste des Favoris, la liste des recherches sauvegardées et partagées, ajoutez le document, le dossier ou la recherche sauvegardée à votre liste d'éléments veillés ou supprimez-le de cette liste en un clic sur la cloche

NB : une veille via une recherche sauvegardée vous permettre de voir apparaître des nouveaux documents. Une veille sur un dossier/ des documents vous permettra d'en connaître le changement de statut.

2. Cette même action de mise en veille peut être faite **sur un ensemble de** documents sélectionnés, en une seule fois (action globale).

3. Tout changement concernant un élément vous sera **signalé par mail** et l'équivalent de l'e-mail sera accessible à tout moment à partir de **l'espace veille dans la partie « Mes alertes ».** 

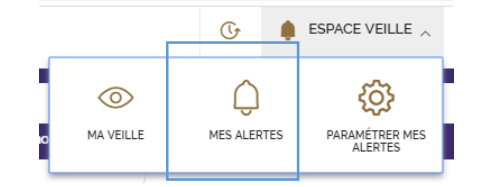

5. Vous pouvez identifier les changements intervenus spécifiquement sur un document, un dossier ou une recherche sauvegardée spécifique en lançant une recherche. 4. A tout moment vous pouvez accéder directement aux alertes générées sur les éléments surveillés directement dans CObaz dans la page « Mes alertes ».

| 🗘 Mes alertes                                                                                                    |                                                                                                    |                      | ESPACE VEILL   | E                      |
|----------------------------------------------------------------------------------------------------|----------------------------------------------------------------------------------------------------|----------------------|----------------|------------------------|
| Vous trouverez ici les alertes relatives à vos éléments veil<br>les alertes reçues selon un type d'élément veillé et sur un | liés Ces alerter vous ont également élé adressées par mail. Vous avez la possibilité de lanc<br>le période défine ainsi qu'exporter les alertes en un format Excel. | er une recherche sur | LE MES ALERTES | PARAMÉTRER MES ALERTES |
| Referenceil et/cu moltal<br>Toules les alertes<br>Exporter les                                                              | Q 07/01/2020  Date de fra                                                                                                    | 8)                   | -              |                        |
| Changement(s)<br>Exporter les alertes sur la période 🕁                                                                      | sur la période : 07/01/2020 08/01/2020                                                                                                    | ♥                    |                |                        |

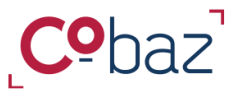

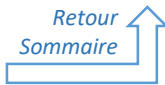

# Veiller des documents et des thématiques 2/2

Espace « Veille »

#### 1. Dans l'espace « Ma veille », vous disposez **d'un** récapitulatif des éléments veillés par type.

#### 2. Vous pouvez rechercher un élément veillé.

| ◎ Ma veille                                                                                                    |           | espace veil      | LE                        |                                                  |
|----------------------------------------------------------------------------------------------------|-----------|------------------|---------------------------|--------------------------------------------------|
| Vous trouverez ici l'intégralité des éléments veillés qu'il s'agisse de documents à l'unité, de dossiers ou de recherches sauvegardées. | MA VEILLE | C<br>MES ALERTES | PARAMÉTRER MES<br>ALERTES |                                                  |
| Rechercher un élément veillé Recherche une veille, Q                                                                                    |           |                  |                           |                                                  |
| Selection(0) Actions globales Filtre                                                                                                    |           |                  |                           | 3. Si vous n'avez plus b                         |
| Document(s) veillé(s) à l'unité                                                                                                    |           |                  |                           | veiller un élément, vou<br>désactiver la veille. |
| Recherche(s) sauvegardée(s) veillée(s)                                                                                                  |           |                  |                           |                                                  |

4. Dans l'espace « Paramétrer mes alertes », vous pouvez **choisir la périodicité des alertes** qui sera applicable à tout type d'élément veille

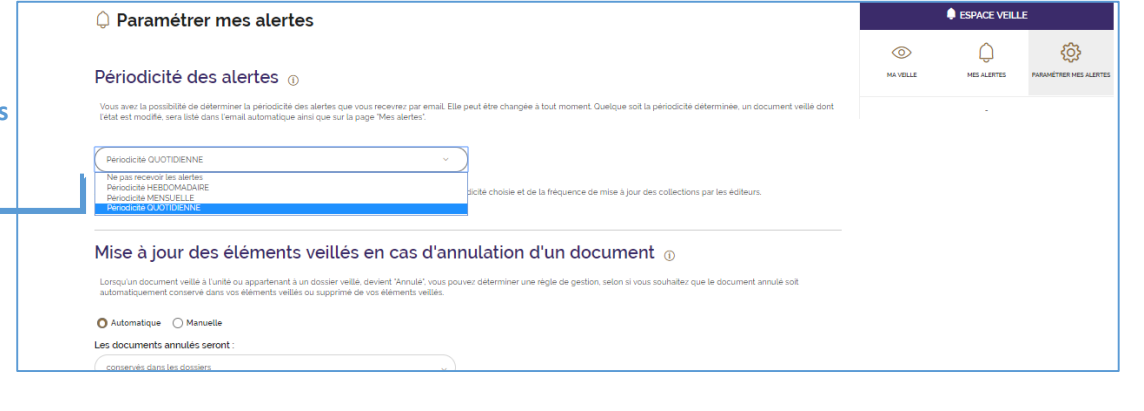

5. Pour les dossiers et document à l'unité veillés, vous avez le **choix de conserver ou non dans le dossier les éléments annulés.** 

De plus, tout nouveau document qui remplace ou modifie un document surveillé intégrera automatiquement le dossier ou la liste de document veillés à l'unité correspondant.

|       | NF DN SI         | 9001 - October 2015<br>aprentine parts depres                                                                                                    |                                                          |
|-------|------------------|----------------------------------------------------------------------------------------------------|----------------------------------------------------------|
|       |                  | Sec. Market                                                                                                    |                                                          |
|       | 1004 AN OARD     |                                                                                                    | accilitana (documente)<br>B cocumente des,               |
| elsar | nautor in rocker | ance<br>NINE                                                                                                    | - <u>155,4532,4568</u><br>- <u>155,4532,4568</u><br>     |
|       | term in the      | 2                                                                                                    | - Longe, describe og<br>- Senser, deserving<br>- Calanda |
|       | han to pain plan | 8-9-29<br>8-9-294                                                                                                    | Bittersen                                                |
|       |                  | m. topros                                                                                                    |                                                          |
| •     |                  |                                                                                                    | a constant su service conference a la generativa         |
|       |                  | - If the state of the state of the state |                                                          |

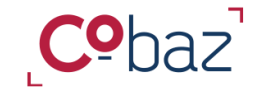

Retour Sommaire

Exploiter un document 1/3

Le viewer HTML

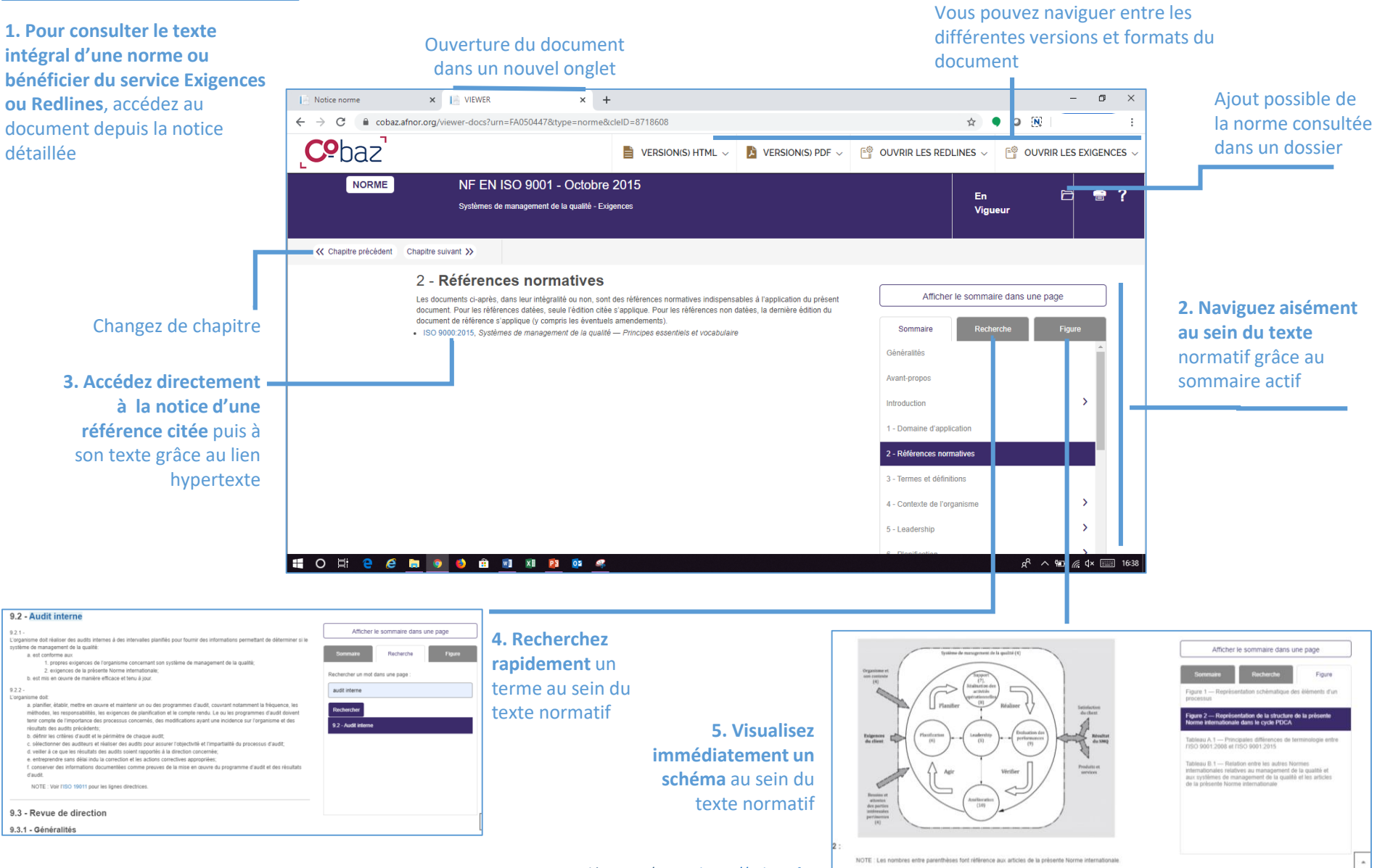

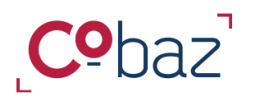

# Exploiter un document 2/3

3.5.2 - Les équipements de nettoyage et désinfection

doivent être disponibles, appropriés et en état de

3.5.3 - Les produits de nettoyage et de désinfection

doivent être appropriés, entreposés dans un endroit dédié (armoire, local, etc.) et clairement identifiés

15

équipements et matériels est satisfaisant

fonctionnement

« Exigences »

1. Gagnez du temps dans votre décryptage d'une norme !

NF V01-016 - Décembre 2019

l a fréquence des autocontrôles est laissée sous la responsabilité de l'evoloitai

contrôlé : produits utilisés, fréquence, moyens de vérification, etc.

appropriés et en état de fonctionnement Les équipements de nettoyage et de désinfection doivent permettre de répo

le matériel de nettoyage/désinfection doit être propre et en bon état ;

• le matériel de nettoyage/désinfection ne doit pas constituer une source de conta

les équipements de nettoyage doivent être en nombre suffisant ;

Les deux actions de nettovade et des cas de présence de souillures importantes Différents autocontrôles doivent permettre de s'assi

prélèvements de surface, etc.

fabriqués et/ou travaillés

chimique en cas de fuite ou lors de leur utilisation

Services (359)

Lorsque le nettovage et la désinfection sont sous-traités à une société spécialisée, un contrat ou un cahi

Des postes de nettoyage, avec tuyaux en bon état, ne traînant pas au sol, peuvent être placés dans les di

les postes de nettovage et distributeurs de produit doivent être judicieusement placés, et ne doivent pas

Les lavettes et les serpillières, si elles sont utilisées, doivent faire l'objet d'un entretien renforcé (par exe

3.5.3 - Les produits de nettoyage et de désinfection doivent être a propriés. entreposés dans un endroit dédié (armoire, local, etc.) et clairement identifiés

journée dans une solution désinfectante, puis les sécher et les stocker dans un endroit dédié).

3.5.2 - Les équipements de nettoyage et désinfection doivent être disponibles,

Les méthodes et le matériel de nettovage et de désinfection nécessaires dépendent de la nature et de la taille de l'entreprise et des produits

NORME

D'un clic, choisissez les types de clauses que vous souhaitez identifier au sein du texte normatif.

V 8

Comment cela est possible ? Plusieurs centaines d'expressions, de formes verbales, de mots se référant à une exigence, recommandation ou à une permission ont été déterminés. Les textes et figures ont alors été soumis à l'identification de ces termes afin de distinguer ces 3 niveaux par une couleur.

✓ Ø Permissions (52)

es charges est établi et son respect est

rses zones (propres et sales)

stituer une source de contami

e, les mettre à tremper pendant la

2. Pour aller à l'essentiel, visualisez immédiatement de manière dynamique la répartition par chapitre des types de clauses. Le nombre s'adapte selon le type coché.

Retour Sommaire

|                                                                              | NF V01-016 - Décembre 2019                                                                                                    | En 🗈 🚍 ?<br>Vigueur                                                                                                    |
|------------------------------------------------------------------------------|----------------------------------------------------------------------------------------------------|----------------------------------------------------------------------------------------------------|
| En 🗁 🖶 ?                                                                     | Contractors     Contractors     Contracto                                    | Corpora prisidente Experient numere 30      Signatior une exigence      Altheter in sconnaite dans une page      Sonnaite      Sonnaite |
| K Exigence précédente Exigence suivante >>                                   | State Supporter to ready up of the State Frick of State Stream State State Stat                                    | unions<br>Le nivea de prepenti ginérale des locaux,<br>Dements et entérédé extraditionent<br>Les équipernents de rentrajuge et désinfection<br>ent étée diquestiées, appropriés et en état de<br>dementent                                                                                                    |
| Signaler une exigence                                                        | Evolution for enhancements     Evolution of the enhancements     Evolution of the enhancements     Evolution of the enhancements     Evolution of the enhancements     Evolution of the enhancements     Evolution     Evolution     Evolut                                    | I - Les produits de nettryage et de désinfection<br>19<br>mi être appropriés, entreposés dans un endroit<br>à (prodes, local, etc.) et claivesant identifés                                                                                                    |
| Afficher le sommaire dans une page                                           | Les enfants et contrat de reference de la contrat de la contrat de la contrat de la contrat de la contrat de la contrat<br>en un de la contrat de la contrat de la contrat de la contrat de la contrat de la contrat de la contrat de la contrat de<br>la contrat de la contrat de la contrat de la contrat de la contrat de la contrat de la contrat de la contrat de<br>la contrat de la contrat de la contrat de la contrat de la contrat de la contrat de la contrat de la contrat de<br>la contrat de la contrat de la contrat de la contrat de la contrat de la contrat de la contrat de la contrat de<br>la contrata de la contrata de la contrata de la contrata de la contrata de la contrata de la contrata de<br>la contrata de la contrata de la contrata de la contrata de la contrata de la contrata de la contrata de<br>la contrata de la contrata de la contrata de la contrata de la contrata de la contrata de la contrata de<br>la contrata de la contrata de la contrata de la contrata de la contrata de la contrata de la contrata de<br>la contrata de la contrata de la contrata de la contrata de la contrata de la contrata de la contrata de<br>la contrata de la contrata de |                                                                                                    |
| .5 - Le nettoyage et la désinfection des locaux, équipements et<br>natériels | elitingosies dans un entriteit diddis (armone, Jocal, etc.) et claiment l'éculities<br>(españa) contravationne dans de parper l'alter le contravat, au que analyse parper de la contravat                                                                                                    | •                                                                                                    |
| 1 - Le niveau de propreté générale des locaux.                               |                                                                                                    |                                                                                                    |

Les exigences / permissions et recommandations sont aussi signalées dans les tableaux et figures

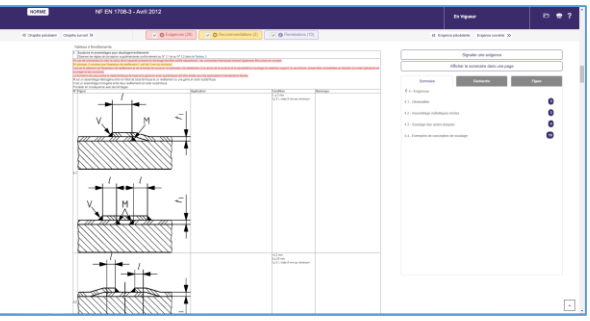

3. Vous constatez une exigence non identifiée ? Signalez-le nous afin que nos équipes puissent, corriger le document s'il y a lieu mais aussi créer une nouvelle règle d'identification d'une exigence qui sera appliquée sur l'ensemble des normes. Ensemble, collaborons pour améliorer ce service !

Parcours guidé v2 – 01/2021 – https://cobaz.afnor.org

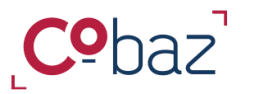

# Exploiter un document 3/3

« Redlines + »

#### 1. Gagnez du temps dans votre décryptage d'une norme !

Identifiez rapidement tous les ajouts, suppressions, modifications entre deux versions successives d'une norme !

D'un coup d'oeil, visualisez ce qui a été ajouté (en vert) ou supprimé (en rouge), ainsi que les modifications opérées au sein d'une phrase (en orange) dans une nouvelle version par rapport à sa précédente ! Vous pouvez choisir le type de changement à afficher.

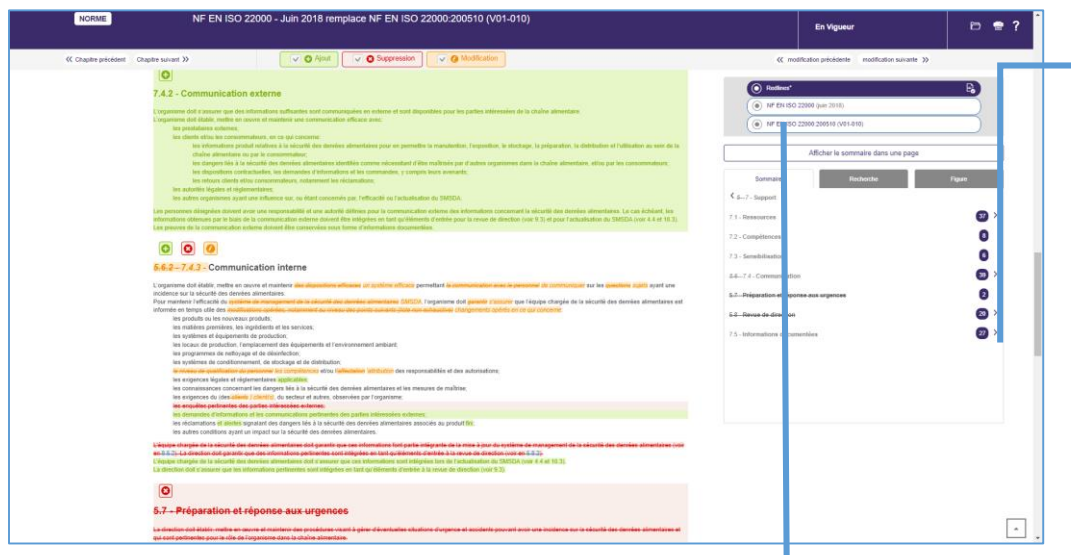

**3. Accéder** aussi à l'information des **Redlines**, chapitre par chapitre à partir de l'une ou de l'autre de deux versions comparées.

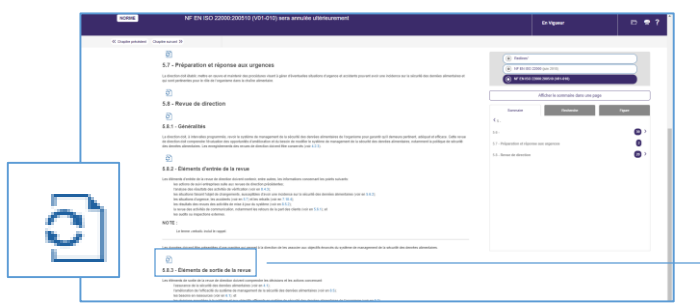

2. Pour aller là l'essentiel, visualisez immédiatement la présence de changements dans chaque chapitre. Affichez de manière dynamique, selon la nature du changement cochée, les changements au sein du texte,

Retour

Sommaire

| NORME            | NF EN ISO 22009 - Jun 2018 remplace NF EN ISO 22000/200610 (V01-010) | Ex Vigance                                                                                                    | D # 7 |
|------------------|----------------------------------------------------------------------|----------------------------------------------------------------------------------------------------|-------|
| C (raphy pressed | Degraver D CONT                                                      | 0, molicity pictures - molicity source (c                                                                                                    |       |
|                  | <text><section-header></section-header></text>                       | And Section 2014     And Section 2014     And |       |
|                  | A informations documentary                                           |                                                                                                    |       |
|                  | ©<br>1.1 - Generality                                                |                                                                                                    |       |

#### Et au sein d'un tableau !

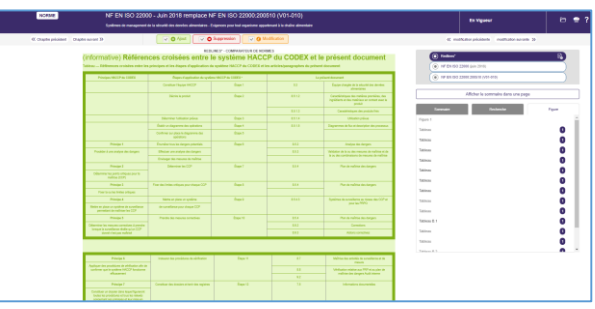

| Rall des modifications<br>IN 100 35000 (2001) (An ent) sals annale abenaument                                                                                                    | fedirer'                                    |                                                                                                    | +0   |
|----------------------------------------------------------------------------------------------------|---------------------------------------------|----------------------------------------------------------------------------------------------------|------|
| 8.3.1 - Ébiemantis de sortie de la revue<br>tente de la serie de la serie de l | 6.8.9 • • • • • • • • • • • • • • • • • • • |                                                                                                    |      |
| 1.1 More it manner     0     1.2 More it manner     0     1.3 Generals     1.2 Generals     1.2 General point of the start and start and star      |                                             | Entransista de la constante de la constante de | 0.00 |
| E13.2 - Construction de sector de la secura de la secura de la secu    |                                             |                                                                                                    |      |

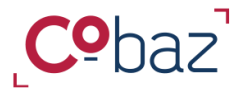

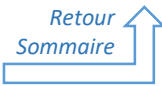

# Gérer l'abonnement et les utilisateurs

« Espace Gestionnaire »

A partir de l'espace Gestionnaire accessible à tout moment, vous pouvez gérer votre abonnement et les accès de vos utilisateurs, dispenser des messages et accéder aux statistiques d'utilisation de l'abonnement

| <b>Cº</b> baz                                                                                                    | ③  ■ ESPACE VEILLE ↓ |                   | UR v 💮 E                                                                                                    |                                                                                                    |
|----------------------------------------------------------------------------------------------------|----------------------|-------------------|----------------------------------------------------------------------------------------------------|----------------------------------------------------------------------------------------------------|
| Tous v ex iso 9007, que te                                                                                                    |                      | Recherche avancée | STATISTIQUES GESTION                                                                                                    | DE UTILISATEURS                                                                                                    |
|                                                                                                    | ARTICLES ~           |                   | GESTION DES MESSAGES<br>D'INFORMATION                                                                                                    |                                                                                                    |
| Accédez aux données statistiques<br>d'utilisation de l'abonnement<br>Visualisez des données générales ou<br>détaillées à l'utilisateur près selon<br>l'option souscrite.                                     |                      |                   |                                                                                                    |                                                                                                    |
| Consultez le périmètre de votre<br>abonnement<br>Retrouvez le contenus de vos périmètres<br>bibliographique et d'accès au texte; le<br>détail des ICS ainsi que les options<br>auxquels vous avez souscrits. |                      |                   | Gèrez les ac<br>l'abonnemen<br>Créez des co<br>nouveaux ut<br>suspendez de<br>tant que Ges<br>êtes autonor<br>ces taches !<br>De plus, diffu<br>des <b>message</b><br>à chaque fois | ices à<br>nt<br>mptes d'accès à de<br>ilisateurs,<br>es comptes, en<br>stionnaire, vous<br>me pour réaliser<br>usez vous-même<br>es à vos utilisateurs<br>s que nécessaire. |

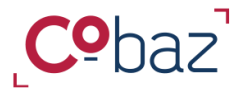

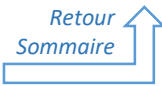

# Gérer l'abonnement et les utilisateurs

« Espace Gestionnaire »

A partir de l'espace Gestionnaire accessible à tout moment, vous pouvez gérer votre abonnement et les accès de vos utilisateurs, dispenser des messages et accéder aux statistiques d'utilisation de l'abonnement

| <b>Cº</b> baz                                                                                                    | ③  ■ ESPACE VEILLE ↓ |                   | UR v 🛞 E                                                                                                    |                                                                                                    |
|----------------------------------------------------------------------------------------------------|----------------------|-------------------|----------------------------------------------------------------------------------------------------|----------------------------------------------------------------------------------------------------|
| Tous v ex iso 9007, que te                                                                                                    |                      | Recherche avancée | STATISTIQUES GESTION                                                                                                    | DE UTILISATEURS                                                                                                    |
|                                                                                                    | ARTICLES ~           |                   | GESTION DES MESSAGES<br>D'INFORMATION                                                                                                    |                                                                                                    |
| Accédez aux données statistiques<br>d'utilisation de l'abonnement<br>Visualisez des données générales ou<br>détaillées à l'utilisateur près selon<br>l'option souscrite.                                     |                      |                   |                                                                                                    |                                                                                                    |
| Consultez le périmètre de votre<br>abonnement<br>Retrouvez le contenus de vos périmètres<br>bibliographique et d'accès au texte; le<br>détail des ICS ainsi que les options<br>auxquels vous avez souscrits. |                      |                   | Gèrez les ac<br>l'abonnemen<br>Créez des co<br>nouveaux ut<br>suspendez de<br>tant que Ges<br>êtes autonor<br>ces taches !<br>De plus, diffu<br>des <b>message</b><br>à chaque fois | ices à<br>nt<br>mptes d'accès à de<br>ilisateurs,<br>es comptes, en<br>stionnaire, vous<br>me pour réaliser<br>usez vous-même<br>es à vos utilisateurs<br>s que nécessaire. |

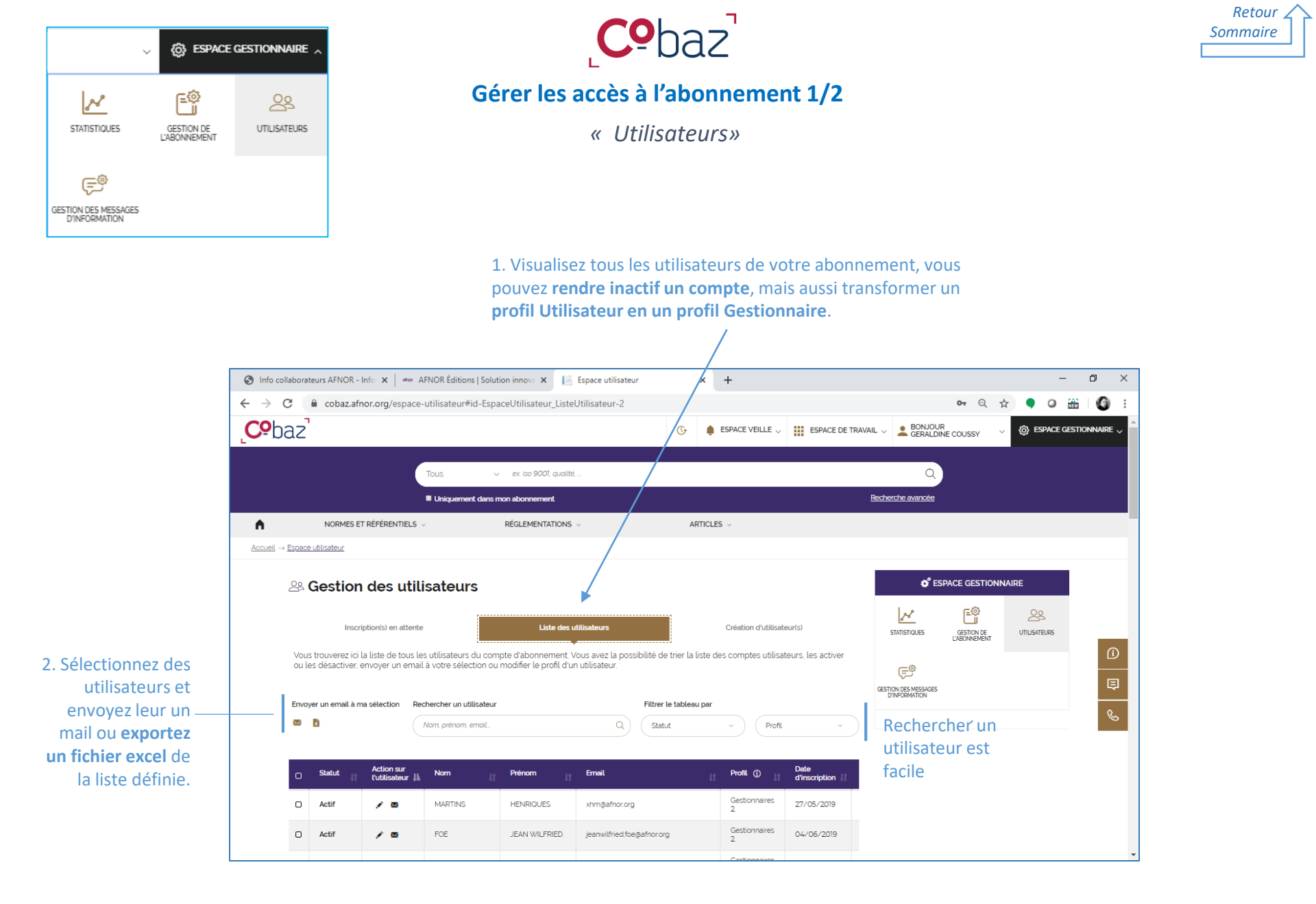

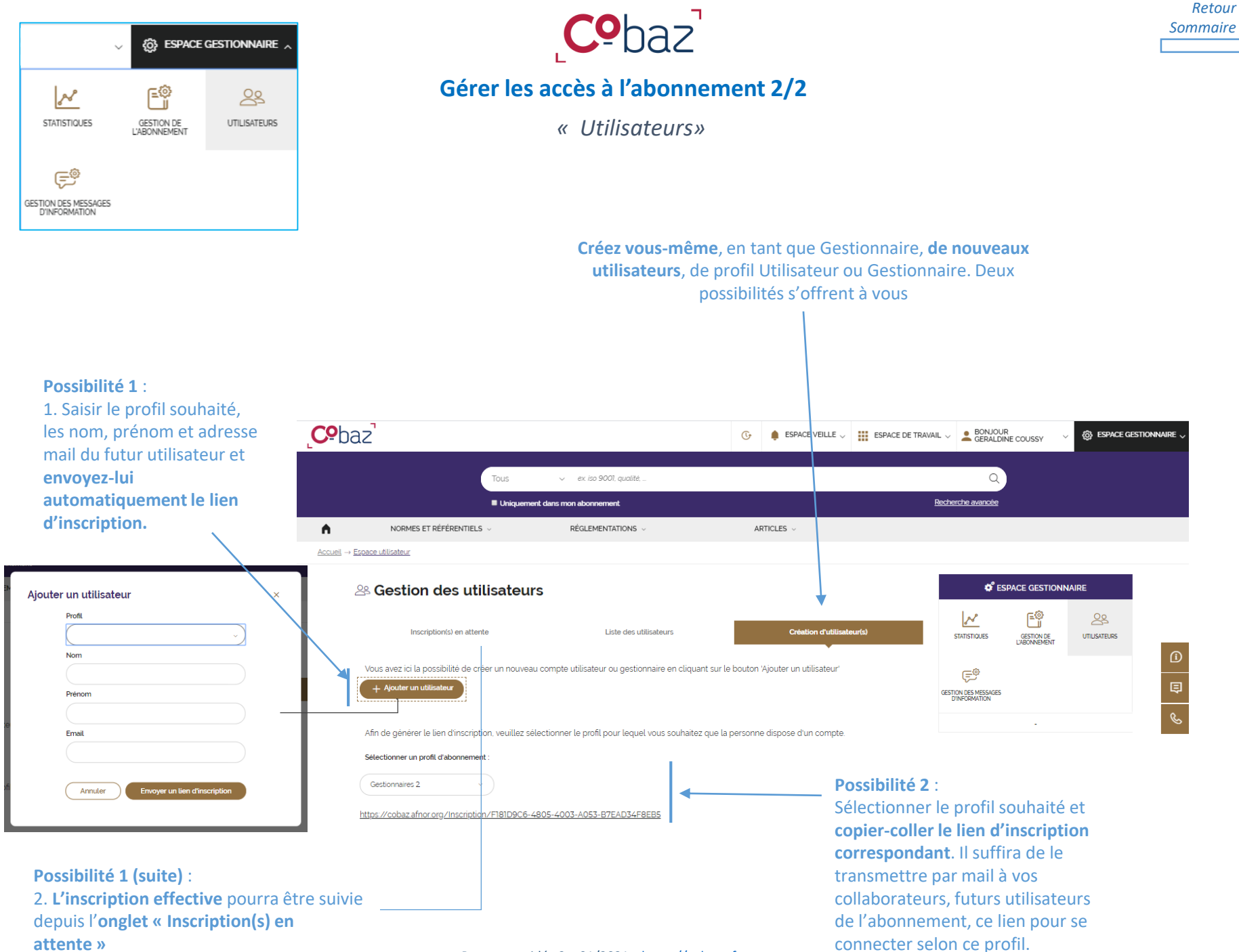

Parcours guidé v2 – 01/2021 – https://cobaz.afnor.org

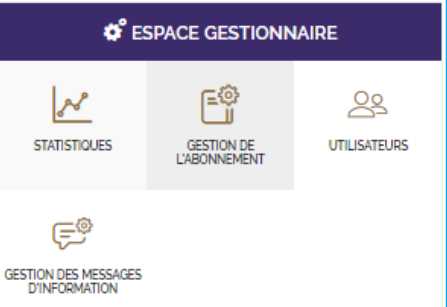

Pour disposer d'un forfait de normes et ainsi **pouvoir** accéder automatiquement au texte d'une norme Afnor, ISO ou IEC, vous pouvez faire une demande d'ajout auprès de votre gestionnaire commercial

Origine Choisir une origine

Votre demande d'extensio

Retour

Sommaire

# Gérer le périmètre documentaire de l'abonnement

« Gestion de l'abonnement »

Grâce aux forfaits de normes, vous pouvez disposer d'un texte de norme AFNOR ISO ou IEC, immédiatement, quand vous voulez durant votre abonnement. Ce nouveau texte appartient alors désormais à votre périmètre texte et est disponible auprès de tous les utilisateurs de l'abonnement

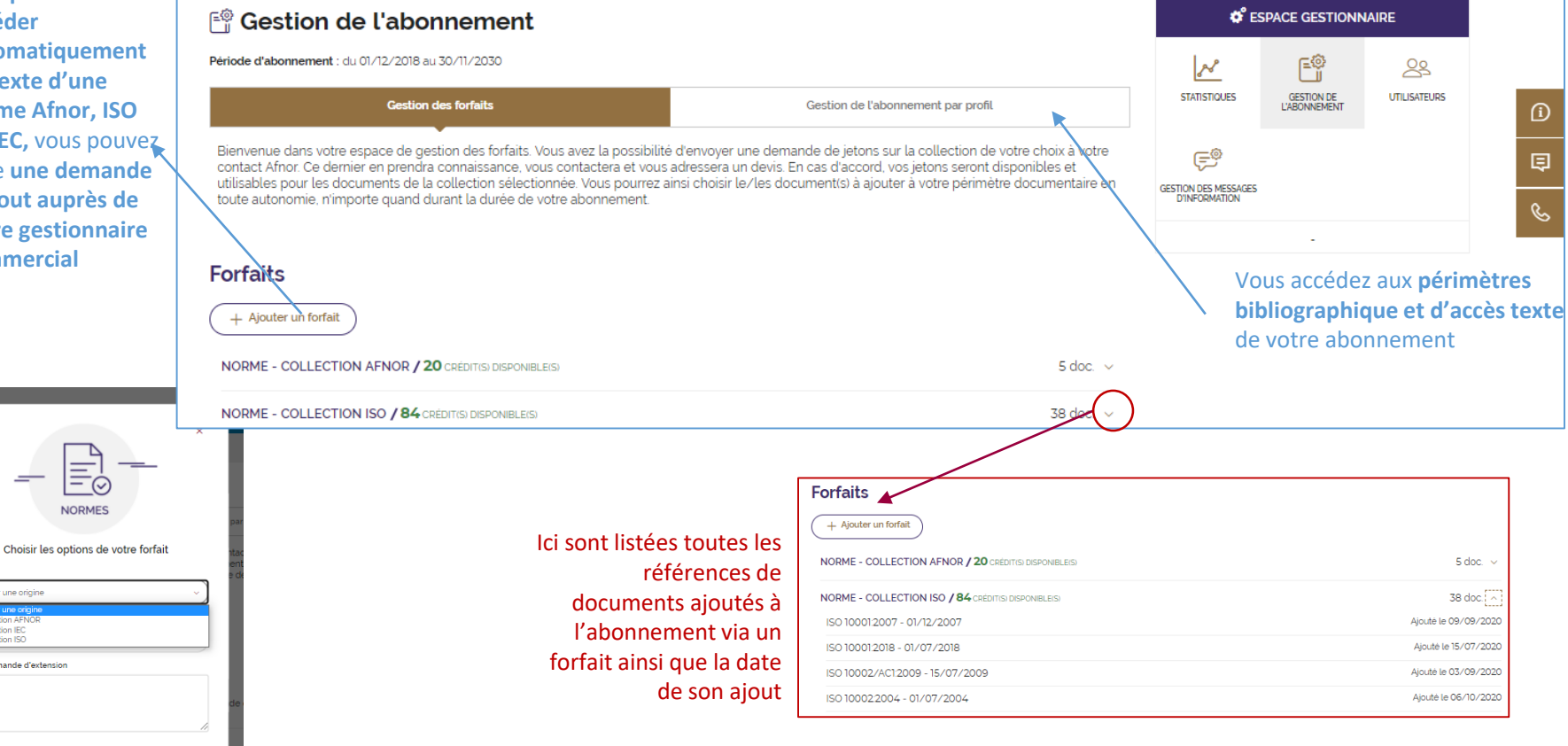

| CESPACE GESTIONNAIRE                  |                            |              |  |  |  |
|---------------------------------------|----------------------------|--------------|--|--|--|
| STATISTIQUES                          | GESTION DE<br>L'ABONNEMENT | UTILISATEURS |  |  |  |
| Ę®                                    |                            |              |  |  |  |
| GESTION DES MESSAGES<br>D'INFORMATION |                            |              |  |  |  |

s r

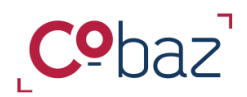

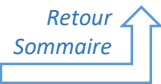

# Gérer le périmètre documentaire de l'abonnement

« Ajout d'un document dans votre périmètre texte grâce au forfait de norme 1/3

Si vous disposez d'un forfait de normes AFNOR, ISO ou IEC, le profil Gestionnaire a la capacité de répondre à une demande d'ajout d'un utilisateur de l'abonnement ou pour son propre compte en quelques secondes et quelques clics !

| AFFINER VOTRE RECHERCHE                                                                                                    | Normes (12505)                                                                                                    |             |       | 1 Donuis uno lis                          | to do rácultoto do                                                                                                    |                                                         |                                                                                       |
|----------------------------------------------------------------------------------------------------|----------------------------------------------------------------------------------------------------|-------------|-------|-------------------------------------------|----------------------------------------------------------------------------------------------------|---------------------------------------------------------|---------------------------------------------------------------------------------------|
| Vous pouvez utiliser les fittres ci-dessous<br>pour affiner vos résultats de recherche.<br>N'oubliez pas de ciquer sur le bouton<br>d'actualisation qui apparaîtra afin de<br>mettre à jour la liste de résultats.                                                                                                    | Selection (0) Actions globales                                                                                                    |             |       | recherche, un ut<br>intéressé par un      | <b>ilisateur</b> peut être<br>e norme. S'il est                                                                                               | Juillet 2018                                            | En vigueur                                                                            |
| Date de publication         ^           Période         Depuis         Jusqu'à                                                                                                    | KOBANE ISO 15118-8:2020   Septembre 2020 En vi<br>Origine: ISO     E exigences                                                                                                    | Jeur        | /     | écrit « <b>Découvri</b><br>le document ne | », cela signifie que<br>fait pas partie de                                                                                                    | trique - Spécifications d'essa<br>Essais de performance | ai pour packs et systèmes de batterie de 📄 🏠                                          |
| 1961         1370         1378         1967         1965         2004         2012         2020           Date de début         Date de fin         0.005.0051         (0.002.0020)         (0.002.0020)         (0.002.0020)         (0.002.0020)         (0.002.0020)         (0.002.0020)         (0.002.0020)         (0.002.0020)         (0.002.0020)         (0.002.0020)         (0.002.0020)         (0.002.0020)         (0.002.0020)         (0.002.0020)         (0.002.0020)         (0.002.0020)         (0.002.0020)         (0.002.0020)         (0.002.0020)         (0.002.0020)         (0.002.0020)         (0.002.0020)         (0.002.0020)         (0.002.0020)         (0.002.0020)         (0.002.0020)         (0.002.0020)         (0.002.0020)         (0.002.0020)         (0.002.0020)         (0.002.0020)         (0.002.0020)         (0.002.0020)         (0.002.0020)         (0.002.0020)         (0.002.0020)         (0.002.0020)         (0.002.0020)         (0.002.0020)         (0.002.0020)         (0.002.0020)         (0.002.0020)         (0.002.0020)         (0.002.0020)         (0.002.0020)         (0.002.0020)         (0.002.0020)         (0.002.0020)         (0.002.0020)         (0.002.0020)         (0.002.0020)         (0.002.0020)         (0.002.0020)         (0.002.0020)         (0.002.0020)         (0.002.0020)         (0.002.0020)         (0.002.0020) | Véhicules routiers - Interface de communication entre véhicule et réseau électrique - Partie 8: Exigences<br>relatives à la couche physique et à la couche de liaison entre les données pour la communication sans fil                     |             |       | l'abonnement te                           | Hors abonnement                                                                                                    |                                                         | Ajouter au panier © Découvrir                                                         |
| Dans l'abonnement Accès Texte                                                                                                    | Hors abonnement     O     Decouvir                                                                                                    |             |       |                                           | NORME ISO 6742-2/A1:                                                                                                    | 2018   Avril 2018                                       | En vigueur<br>Vue profil Gestionnaire                                                 |
| Dens mes dotsiers Vue profil Utilisateur                                                                                                    | ISO/TS 4210-10:2020   Juillet 2020 En vi<br>Origine : ISO                                                                                                    | ieur        |       |                                           |                                                                                                    | Le g<br>dire                                            | gestionnaire peut<br>ectement faire une                                               |
| 2. Dans la notice<br>détaillée,<br>l'utilisateur                                                                                                    | ISO I5118-8:2020   Septembre 2020<br>En vigueur<br>Véhicules routiers - Interface de communication entre véhicule et réseau électrique -<br>et à la couche de liaison entre les données pour la communication sans fil<br>Notice détaillée | artie 8: Ex | xiger | nces relatives à la couche physique       | Coustes résultats<br>)<br>↓ □ ☆                                                                                                    | den<br>doc<br>dep                                       | nande d'ajout du<br>sument à son commercial<br>puis la liste de résultats             |
| s'assure que cette<br>norme l'intéresse<br>en prenant<br>connaissance des<br>différences<br>informations et<br>également en<br>consultant le<br>sommaire de la<br>norme                                                                                                    | DOCUMENT EN VIGUEUR         Origine :       ISO         Type de document :       NORME         Numéro de tirage :       1         Bate de publication :       01/05/2020         Comité technique :       ISO/TC 22                        |             |       | Accé                                      | S AUX DOCUMENTS<br>fors abonnement<br>cument n'est pas inclus dans votre<br>ement<br>Ajouter au panier<br>CUMENT HTME<br>it version Française | ACCÈS AUX DOCUMEN                                       | Le<br>gestionnaire<br>peut<br>directement<br>ajouter le<br>document via<br>le forfait |

Vue profil Utilisateur

Parcours guidé v2 – 01/2021 – https://cobaz.afnor.org

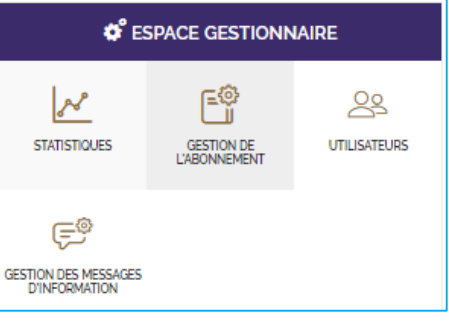

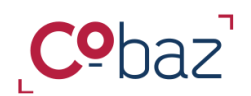

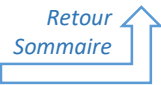

# Gérer le périmètre documentaire de l'abonnement

Ajout d'un document dans votre périmètre texte grâce au forfait de norme 2/3

Lorsqu'un utilisateur souhaite accéder au texte d'une nouvelle norme, il fait une demande en ajoutant la référence dans son **panier** 

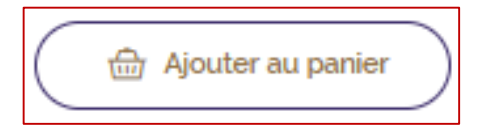

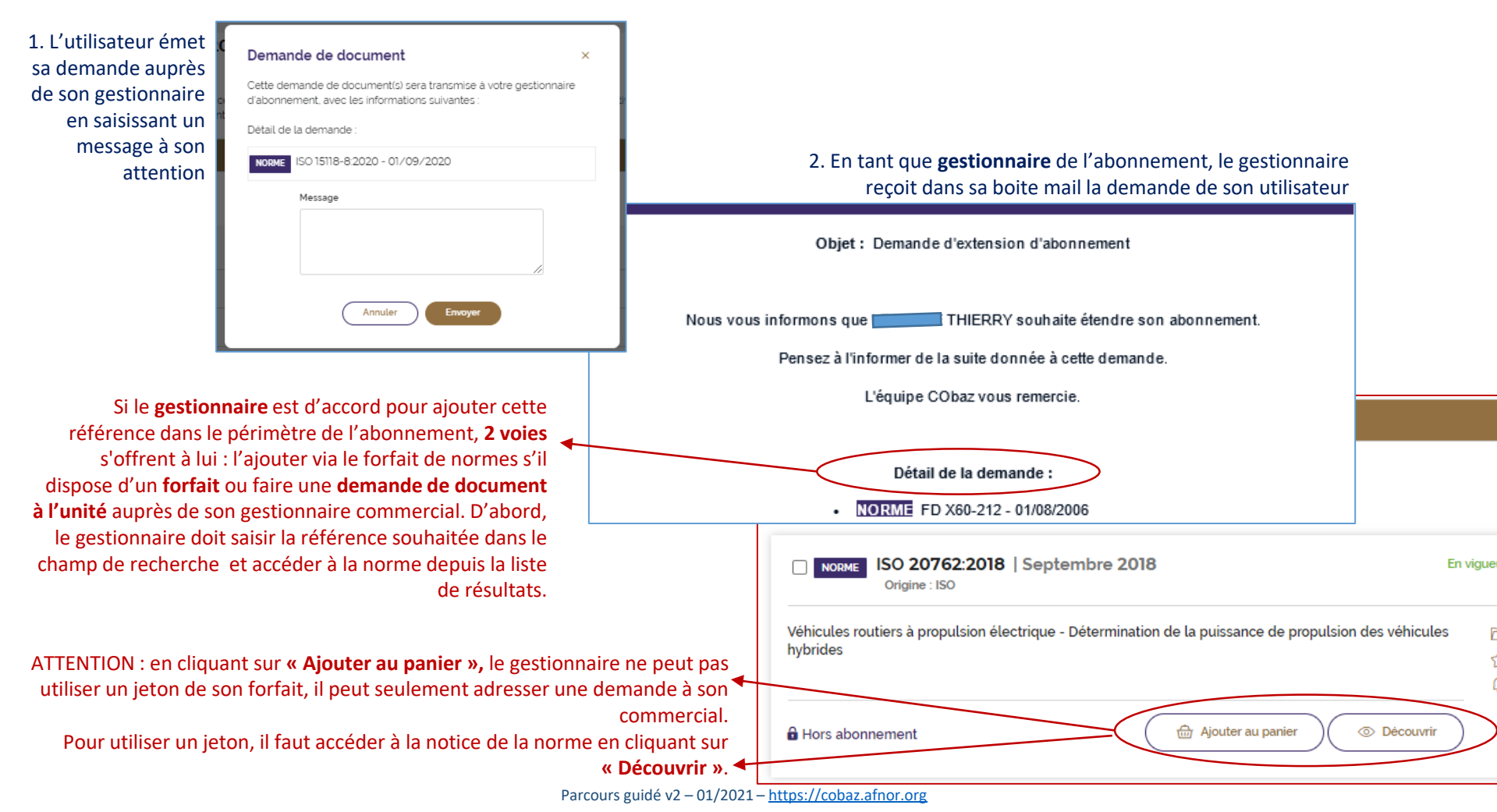

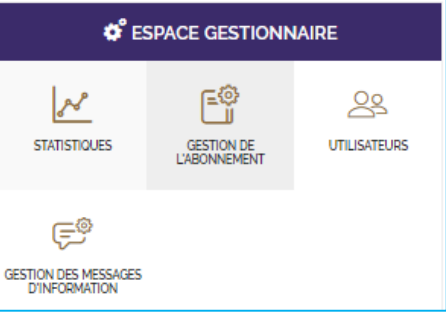

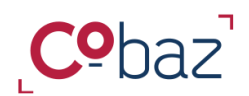

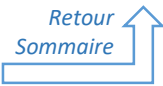

Gérer le périmètre documentaire de l'abonnement

*Ajout d'un document dans votre périmètre texte grâce au forfait de norme 3/3* 

Seul le gestionnaire peut décider de consommer un crédit du forfait

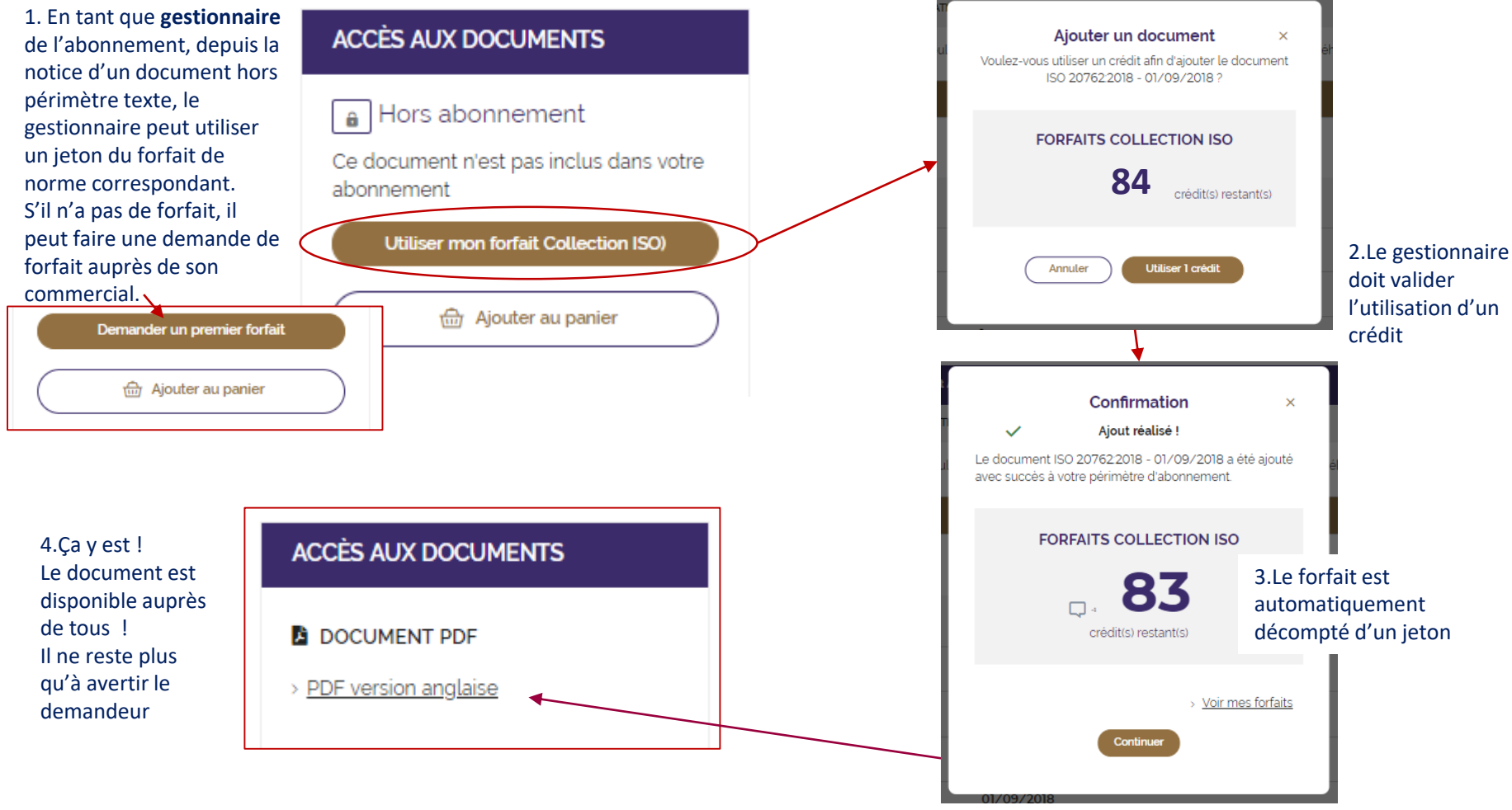